## Инструкция для поиска предложений на портале Работа в России

- на сайте Работа в России открываем страницу целевого обучения

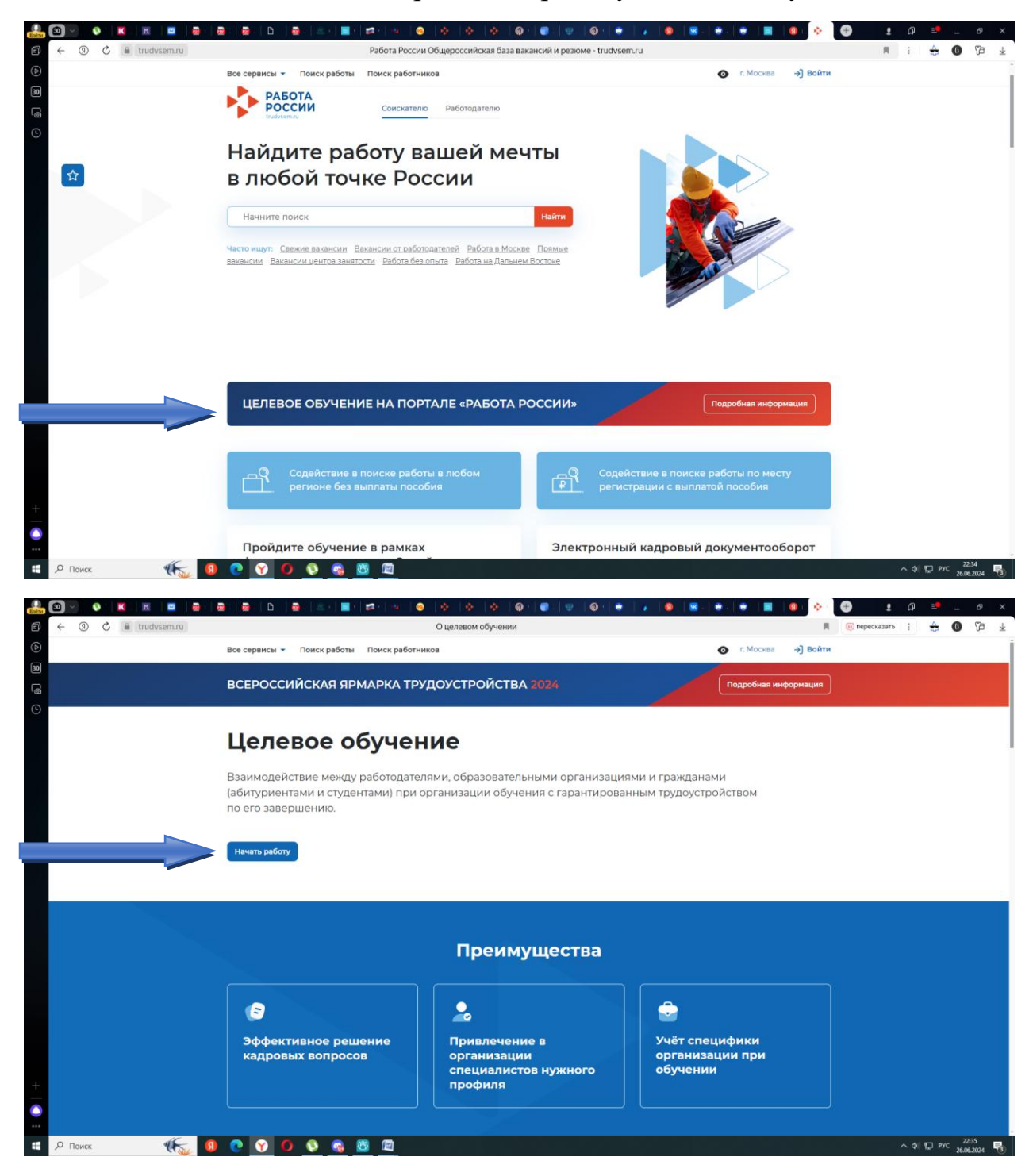

- через фильтр задаем нужные параметры

| 🏭 🞯 🗹   🗞   🔣   🔤   👼   👼   🖻   👼 | .@. ■! ≠! *  *  *  *  *  ®! ®! *  * | 🕘 🔶 💌 🗢 🖉 🗢 🖉 🖉             |
|-----------------------------------|-------------------------------------|-----------------------------|
|                                   | Предложения целевого обучения       | R 😐                         |
| Все сервисы 🔻 Пи                  | оиск работы Поиск работников        | О г. Москва → Войти         |
| 99 🕼 > Предложения 1              | целевого обучения                   |                             |
| Э Целево                          | е обучение по всей России           |                             |
| Предложения цел<br>обучения       | Предложения целевого обучения       |                             |
| О целевом обучен                  | ии                                  |                             |
| FAQ                               | Поиск предложений                   | 🖓 Все фильтр                |
|                                   | Направление подготовки Профили      | ь образовательной программы |
|                                   | Ничего не выбрано 🗸 Поиск           | ٩                           |
|                                   |                                     |                             |
|                                   |                                     |                             |

- в поле учебное заведение выбираем нужный вуз

| 🔐 🕲 🗸   🔖 : 🔀 🔣 🖻   👼<br>🗇 🔶 🛞 🖒 🔒 trudvsem.ru | :   🚘 :   🗅 -   📾 :   🎄 +   🔳 +   🗲                              | 1 ·   ●   ●   ◆   ◆   ◆   ● ·   ● ·   ● ·   ● ·   ● ·   ● ·   ● ·   ● ·   ● ·   ● ·   ● ·   ● ·   ● ·   ● ·   ● ·   ● ·   ● ·   ● ·   ● ·   ● ·   ● ·   ● ·   ● ·   ● ·   ● ·   ● ·   ● ·   ● ·   ● ·   ● ·   ● ·   ● ·   ● ·   ● ·   ● ·   ● ·   ● ·   ● ·   ● ·   ● ·   ● ·   ● ·   ● ·   ● ·   ● ·   ● ·   ● ·   ● ·   ● ·   ● ·   ● ·   ● ·   ● ·   ● ·   ● ·   ● ·   ● ·   ● ·   ● ·   ● ·   ● ·   ● ·   ● ·   ● ·   ● ·   ● ·   ● ·   ● ·   ● ·   ● ·   ● ·   ● ·   ● ·   ● ·   ● ·   ● ·   ● ·   ● ·   ● ·   ● ·   ● ·   ● ·   ● ·   ● ·   ● ·   ● ·   ● ·   ● ·   ● ·   ● ·   ● ·   ● ·   ● ·   ● ·   ● ·   ● ·   ● ·   ● ·   ● ·   ● ·   ● ·   ● ·   ● ·   ● ·   ● ·   ● ·   ● ·   ● ·   ● ·   ● ·   ● ·   ● ·   ● ·   ● ·   ● ·   ● ·   ● ·   ● ·   ● ·   ● ·   ● ·   ● ·   ● ·   ● ·   ● ·   ● ·   ● ·   ● ·   ● ·   ● ·   ● ·   ● ·   ● ·   ● ·   ● ·   ● ·   ● ·   ● ·   ● ·   ● ·   ● ·   ● ·   ● ·   ● ·   ● ·   ● ·   ● ·   ● ·   ● ·   ● ·   ● ·   ● ·   ● ·   ● ·   ● ·   ● ·   ● ·   ● ·   ● ·   ● ·   ● ·   ● ·   ● ·   ● ·   ● ·   ● ·   ● ·   ● ·   ● ·   ● ·   ● ·   ● ·   ● ·   ● ·   ● ·   ● ·   ● ·   ● ·   ● ·   ● ·   ● ·   ● ·   ● ·   ● ·   ● ·   ● ·   ● ·   ● ·   ● ·   ● ·   ● ·   ● ·   ● ·   ● ·   ● ·   ● ·   ● ·   ● ·   ● ·   ● ·   ● ·   ● ·   ● ·   ● ·   ● ·   ● ·   ● ·   ● ·   ● ·   ● ·   ● ·   ● ·   ● ·   ● ·   ● ·   ● ·   ● ·   ● ·   ● ·   ● ·   ● ·   ● ·   ● ·   ● ·   ● ·   ● ·   ● ·   ● ·   ● ·   ● ·   ● ·   ● ·   ● ·   ● ·   ● ·   ● ·   ● ·   ● ·   ● ·   ● ·   ● ·   ● ·   ● ·   ● ·   ● ·   ● ·   ● ·   ● ·   ● ·   ● ·   ● ·   ● ·   ● ·   ● ·   ● ·   ● ·   ● ·   ● ·   ● ·   ● ·   ● ·   ● ·   ● ·   ● ·   ● ·   ● ·   ● ·   ● ·   ● ·   ● ·   ● ·   ● ·   ● ·   ● ·   ● ·   ● ·   ● ·   ● ·   ● ·   ● ·   ● ·   ● ·   ● ·   ● ·   ● ·   ● ·   ● ·   ● ·   ● ·   ● ·   ● ·   ● ·   ● ·   ● ·   ● ·   ● ·   ● ·   ● ·   ● ·   ● ·   ● ·   ● ·   ● ·   ● ·   ● ·   ● ·   ● ·   ● ·   ● ·   ● ·   ● ·   ● ·   ● ·   ● ·   ● ·   ● ·   ● ·   ● ·   ● ·   ● ·   ● ·   ● ·   ● ·   ● ·   ● ·   ● ·   ● ·   ● ·   ● ·   ● ·   ● ·   ● ·   ● ·   ● ·   ● ·   ● · | 2 1 1 1 1 1 1                                        |                        |
|------------------------------------------------|------------------------------------------------------------------|----------------------------------------------------------------------------------------------------|------------------------------------------------------|------------------------|
| ©<br>30                                        | Все сервисы ▼ Поиск работы П<br>ŵ > Предложения целевого обучени | оиск работников                                                                                                    |                                                      | ⊙ г. Москва →] Войти   |
| <u>ھ</u>                                       | Целевое обуч                                                     | чение по всей России                                                                                                    | 1                                                    |                        |
|                                                | Предложения целевого<br>обучения                                 | Предложения целевого обучения                                                                                                    | 4                                                    |                        |
|                                                | О целевом обучении                                               |                                                                                                    |                                                      |                        |
|                                                | FAQ                                                              | Поиск предложений                                                                                                    | Сбросить фильтры                                     | 🛛 🖓 Скрыть все фильтры |
|                                                |                                                                  | Направление подготовки                                                                                                    | Профиль образоват                                    | тельной программы      |
|                                                |                                                                  | Ничего не выбрано                                                                                                    | Поиск                                                | Q                      |
|                                                |                                                                  | Учебное заведение                                                                                                    | Уровень образовате                                   | ельной программы       |
|                                                | /                                                                | федеральное государственное бюджетное 🔺                                                                                                    | Ничего не выбрано                                    | •                      |
|                                                |                                                                  | амурская                                                                                                    |                                                      | ×                      |
|                                                |                                                                  | федеральное государственное бюджетное образ<br>образования «Амурская государственная медиц<br>здравоохранения Российской Федерации                                                                                                    | зовательное учреждение<br>инская академия» Мини      | е высшего              |
|                                                |                                                                  |                                                                                                    | предложения                                          |                        |
|                                                |                                                                  | Выделите и начните печатать 👻                                                                                                    | Bce                                                  |                        |
|                                                |                                                                  |                                                                                                    | <ul> <li>Для студентов, нахо<br/>обучения</li> </ul> | одящихся в процессе    |
|                                                |                                                                  |                                                                                                    | О По квоте                                           |                        |
|                                                |                                                                  |                                                                                                    | 🔘 Не по квоте                                        |                        |
|                                                |                                                                  |                                                                                                    |                                                      |                        |

- в поле «заказчик» выбираем нужного заказчика целевого обучения в соответствии с утвержденным перечнем:

- Департамент здравоохранения правительства Еврейской автономной области;

- Министерство здравоохранения Амурской области;

- Министерство здравоохранения и демографической политики Магаданской области;

- Министерство здравоохранения Камчатского края;

- Министерство здравоохранения Республики Бурятия;
- Министерство здравоохранения Республики Саха (Якутия);
- Министерство здравоохранения РеспубликиТыва;
- Министерство здравоохранения Сахалинской области;
- Министерство здравоохранения Хабаровского края;
- Федеральное медико-биологическое агентство;

- Центральная дирекция здравоохранения - филиал открытого акционерного общества «Российские железные дороги».

|                                                                                                    | С     Совранска - Понск работы По<br>- Предложения целевого обучения | Предложения целевого обучения<br>онск работников                                                                                                    |      | <ul> <li>т. Москва</li> </ul> | <ul> <li>Войти</li> </ul> | e nepeckazarb | 〕 <del>_</del> | - 0<br>6<br>7 | з <del>7</del><br>× |
|----------------------------------------------------------------------------------------------------|----------------------------------------------------------------------|----------------------------------------------------------------------------------------------------|------|-------------------------------|---------------------------|---------------|----------------|---------------|---------------------|
|                                                                                                    | Предложения целевого<br>обучения<br>О целевом обучении               | Предложения целевого обуч                                                                                                    | ения |                               |                           |               |                |               |                     |
|                                                                                                    | rng                                                                  | Направление подготовки<br>Амурской<br>Арбитражный суд Амурской области<br>УПРАВЛЕНИЕ ЗАНЯТОСТИ НАСЕЛЕНИЯ А<br>ФИЛИАЛ ПУБЛИЧНО-ПРАВОВОЙ КОМПА<br>ОБЛАСТИ<br>УПравление Судебного департамента в А<br>МИНИСТЕРСТВО ЗДРАВООХРАНЕНИЯ АМУ_ | ской |                               |                           |               |                |               |                     |
| <ul> <li></li> <li></li> <li><th>• • • • • • • •</th><th>Всего предложений: 68</th><th></th><th></th><th></th><th></th><th>фі) 🔛 рус</th><th>22:41</th><th>. 5.</th></li></ul> | • • • • • • • •                                                      | Всего предложений: 68                                                                                                    |      |                               |                           |               | фі) 🔛 рус      | 22:41         | . 5.                |

- в поле уровень образовательной программы – выбираем программу специалитета

|                                  | <b>=</b>   <b>=</b>   •   •   •   •   •   •   •   •   • | i 🛎 🕼 🛯 📾 i 🖷 i 🖷 🖉 🔶 💮 👘 🖆 💷 🤗 🗙                        |  |  |  |  |  |  |  |  |  |
|----------------------------------|---------------------------------------------------------|----------------------------------------------------------|--|--|--|--|--|--|--|--|--|
| ■ ← ③ Č 🚔 trudvsem.ru            | Предложения целевого обучения                           |                                                          |  |  |  |  |  |  |  |  |  |
| Все сервисы - Поиск рабо         | оты Поиск работников                                    |                                                          |  |  |  |  |  |  |  |  |  |
|                                  | <sub>обучения</sub><br>бучение по всей Росси            | и                                                        |  |  |  |  |  |  |  |  |  |
| Предложения целевого<br>обучения | Предложения целевого обучения обучения                  |                                                          |  |  |  |  |  |  |  |  |  |
| О целевом обучении               |                                                         |                                                          |  |  |  |  |  |  |  |  |  |
| FAQ                              | Поиск предложений                                       | Сбросить фильтры                                         |  |  |  |  |  |  |  |  |  |
|                                  | Направление подготовки                                  | Профиль образовательной программы                        |  |  |  |  |  |  |  |  |  |
|                                  | Ничего не выбрано 🔹                                     | Поиск                                                    |  |  |  |  |  |  |  |  |  |
|                                  | Учебное заведение                                       | Уровень образовательной программы                        |  |  |  |  |  |  |  |  |  |
|                                  | федеральное государственное бюджетное 💌                 | Программа специалитета 🔺                                 |  |  |  |  |  |  |  |  |  |
|                                  | Форма обучения                                          | ( X)                                                     |  |  |  |  |  |  |  |  |  |
|                                  | Ничего не выбрано 👻                                     | Программа магистратуры                                   |  |  |  |  |  |  |  |  |  |
|                                  | Заказчик целевого обучения                              | Программа подготовки квалифицированных рабочих, служащих |  |  |  |  |  |  |  |  |  |
|                                  |                                                         | Программа ассистентуры-стажировки                        |  |  |  |  |  |  |  |  |  |
|                                  |                                                         | Программа подготовки специалистов среднего звена         |  |  |  |  |  |  |  |  |  |
|                                  |                                                         | 🔽 Программа специалитета                                 |  |  |  |  |  |  |  |  |  |
|                                  |                                                         | Программа ординатуры                                     |  |  |  |  |  |  |  |  |  |
|                                  |                                                         |                                                          |  |  |  |  |  |  |  |  |  |
| +                                |                                                         |                                                          |  |  |  |  |  |  |  |  |  |
|                                  | Всего предложений: 27                                   |                                                          |  |  |  |  |  |  |  |  |  |
|                                  | • …                                                     |                                                          |  |  |  |  |  |  |  |  |  |
| 🗉 🔎 Поиск 🛛 🐔 🚱 💽 🕥 💽 🧟          | <u> </u>                                                | へ di) 炉 PYC 22647<br>26662024 喝                          |  |  |  |  |  |  |  |  |  |

- в поле направление подготовки находим: Лечебное дело с кодом 31.05.01 или Педиатрию с кодом 31.05.02

| <ul> <li>(a) &lt; (b) &lt; (b) &lt; (b) &lt; (c) </li> <li>(c) </li> <li>(c) </li></ul> | 👼 :   👼 :   🗅     👼 :   🏨 (   📕 ( | 🛃 🔹 🥹 🔶 🔶 🚳 💼 🤍 🚳 Предложения целевого обучения                              | ·   •   •   Ø   ® ·   • ·   •   ■   Ø ·                                         | *<br> |
|----------------------------------------------------------------------------------------------------|-----------------------------------|------------------------------------------------------------------------------|---------------------------------------------------------------------------------|-------|
|                                                                                                    | Все сервисы ▼ Поиск работы        | Поиск работников                                                             | <b>⊙</b> г. Москва →) в                                                         | Войти |
|                                                                                                    | Целевое об                        | учение по всей Росси                                                         | и                                                                               |       |
|                                                                                                    | Предложения целевого<br>обучения  | Предложения целевого обучени                                                 | я                                                                               |       |
|                                                                                                    | О целевом обучении<br>FAQ         | Поиск предложений                                                            | Сбросить фильтры                                                                |       |
|                                                                                                    |                                   | Направление подготовки                                                       | Профиль образовательной программы                                               |       |
|                                                                                                    |                                   | 3.31.05.01 Лечебное дело                                                     | Поиск                                                                           |       |
|                                                                                                    |                                   | 3.31.02.01 Лечебное дело                                                     | MMBI                                                                            |       |
|                                                                                                    |                                   | <ul> <li>3.31.05.01 Лечебное дело</li> <li>31.02.01 Лечебное дело</li> </ul> |                                                                                 |       |
|                                                                                                    |                                   | Заказчик целевого обучения                                                   | Тип предложения                                                                 | J     |
|                                                                                                    |                                   | МИНИСТЕРСТВО ЗДРАВООХРАНЕНИЯ АМУ 🔻                                           | <ul> <li>Все</li> <li>Для студентов, находящихся в процессе обучения</li> </ul> |       |
|                                                                                                    |                                   |                                                                              | По квоте<br>Не по квоте                                                         |       |
|                                                                                                    |                                   |                                                                              |                                                                                 |       |

- после выбора всех указанных выбираем подходящее предложение пролистывая страницу. Необходимо изучить все представленные предложения заказчика:

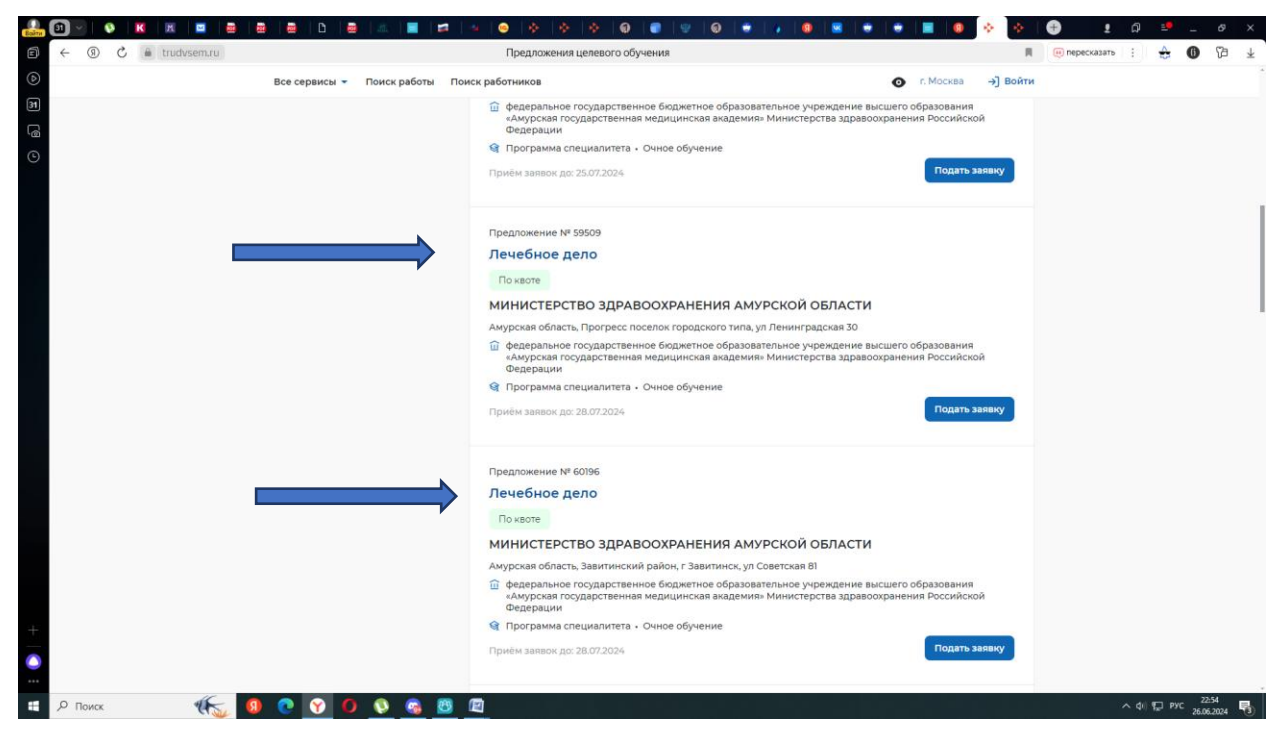

необходимо внимательно проанализировать информацию, размещенную в каждом предложении заказчика (место трудоустройства, срок трудоустройства, требования заказчика, меры социальной поддержки, и т.д.)

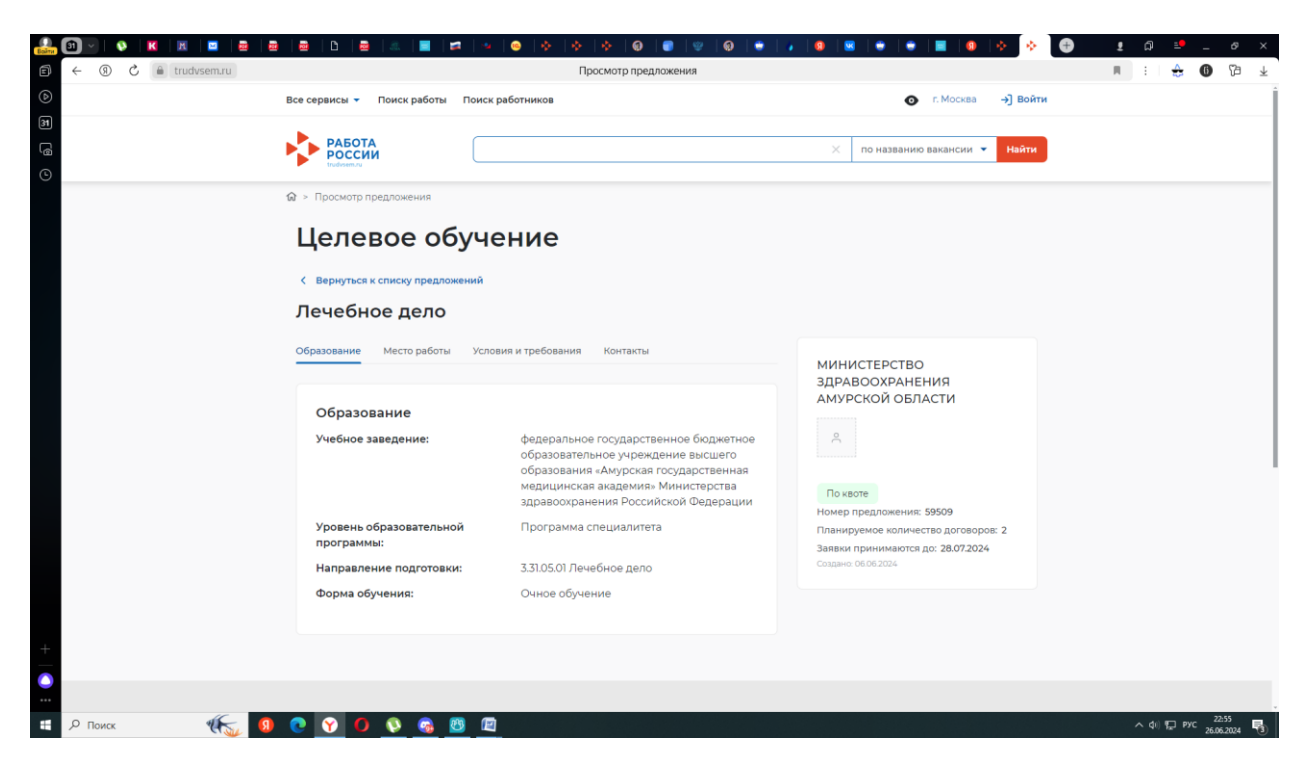

- после просмотра всех предложений выбрать подходящее.

- заполнить <u>бланк заявки</u> (печатный вариант), который размещен на официальном сайте академии:

|   | 0 | К | M     | D       | POF   | POF | D    |           | 6                |                  |               | 2      | 6     | \$      | *         | *          | 0              |                  | 9                     | 0                                | 0          | 14                    | 9            |          | 0       | 0                      |                    | 8 |
|---|---|---|-------|---------|-------|-----|------|-----------|------------------|------------------|---------------|--------|-------|---------|-----------|------------|----------------|------------------|-----------------------|----------------------------------|------------|-----------------------|--------------|----------|---------|------------------------|--------------------|---|
| > | R | C | l www | w.amurs | ma.ru |     |      |           |                  |                  | Целе          | вое об | бучен | ие   Ам | урская    | я госуд    | царсти         | венная           | меди                  | цинска:                          | я акаде    | емия М                | ини          |          |         |                        |                    |   |
|   |   |   |       |         |       |     |      |           | 1                | 1                |               |        |       |         | Am<br>Mar | урс<br>иед | ска<br>иц      | Я ГО<br>ИНС      | осуд<br>кая<br>ранени | цар<br>ака<br><sup>я Росси</sup> | СТВ<br>аде | енн<br>мия<br>Федерат | ая<br>1<br>1 |          |         |                        |                    |   |
|   |   |   |       |         |       |     |      | Le I      |                  | P]               |               |        |       | ic      | ł         |            |                |                  |                       |                                  | -          |                       | ЕДИ<br>ОК    | HOE      | 05      | ОЦЕН<br>КАЧЕС<br>РАЗОІ | ка<br>Тва<br>Вания |   |
|   |   |   |       |         |       |     | Поис | к по сайт | ту               |                  |               |        |       | Учен    | ый совет  | r,         | Ba             | кансии           |                       | Конт                             | акты       |                       | Едино        | C OKHO   |         |                        |                    |   |
|   |   |   |       |         |       |     |      |           | Py               | сский            |               |        |       | Целе    | вое       | обуч       | ени            |                  |                       |                                  |            |                       |              |          |         |                        |                    |   |
|   |   |   |       |         |       |     |      |           |                  |                  |               |        |       | ланк за | явки на   | заключ     | нение д        | ц <u>оговора</u> | а о целе              | вом обу                          | чении      |                       |              |          |         |                        |                    |   |
|   |   |   |       |         |       |     |      |           |                  | вости            |               |        | Ē     | ланк со | гласия (  | одител     | ія <u>(зак</u> | онного г         | предстан              | вителя)                          | на форм    | мирован               | ие зая       | вки и за | ключен  | ние дого               | sopa o             |   |
|   |   |   |       |         |       |     |      |           | Объя             | явлени           | IЯ            |        |       | елевом  | в заказч  | иков це    | елевого        | о обучен         | ния                   |                                  |            |                       |              |          |         |                        |                    |   |
|   |   |   |       |         |       |     | м    | иссия и   | Полит            | гика Ан          | нурско        | й ГМА  | И     | нструки | ция — ал  | поритм     | подач          | и заявл          | ения на               | целево                           | е обучен   | ние чере              | а пор        | тал Госу | слуги   |                        |                    |   |
|   |   |   |       |         |       |     |      | Исто      | ория А           | мурск            | юй ГМА        | L.     |       |         |           |            |                |                  |                       |                                  |            |                       |              |          |         |                        |                    |   |
|   |   |   |       |         |       |     |      | Сведени   | ия об с<br>орган | образо<br>низаци | ователь<br>им |        |       |         |           |            |                |                  |                       |                                  | ×          |                       | w            |          |         |                        |                    |   |
|   |   |   |       |         |       |     | A    | битурие   | енту.П           | риёмна           | ая ком        | иссия  |       |         |           | © 20       |                | 124 ФГБС         | ру во а               |                                  | госудај    | рственна              | эя мед       |          | я акадо |                        |                    |   |
|   |   |   |       |         |       |     |      |           | 06               | учение           | 4             |        |       |         |           |            |                |                  |                       |                                  |            |                       |              |          |         |                        |                    |   |
|   |   |   |       |         |       |     |      | Диста     | анцион           | нное о           | бучени        | ie     |       |         |           |            |                |                  |                       |                                  |            |                       |              |          |         |                        |                    |   |
|   |   |   |       |         |       |     |      | Ha        | аука и           | иннов            | ации          |        |       |         |           |            |                |                  |                       |                                  |            |                       |              |          |         |                        |                    |   |

- в заявке необходимо указать номер выбранного Вами предложения и дату его размещения на портале:

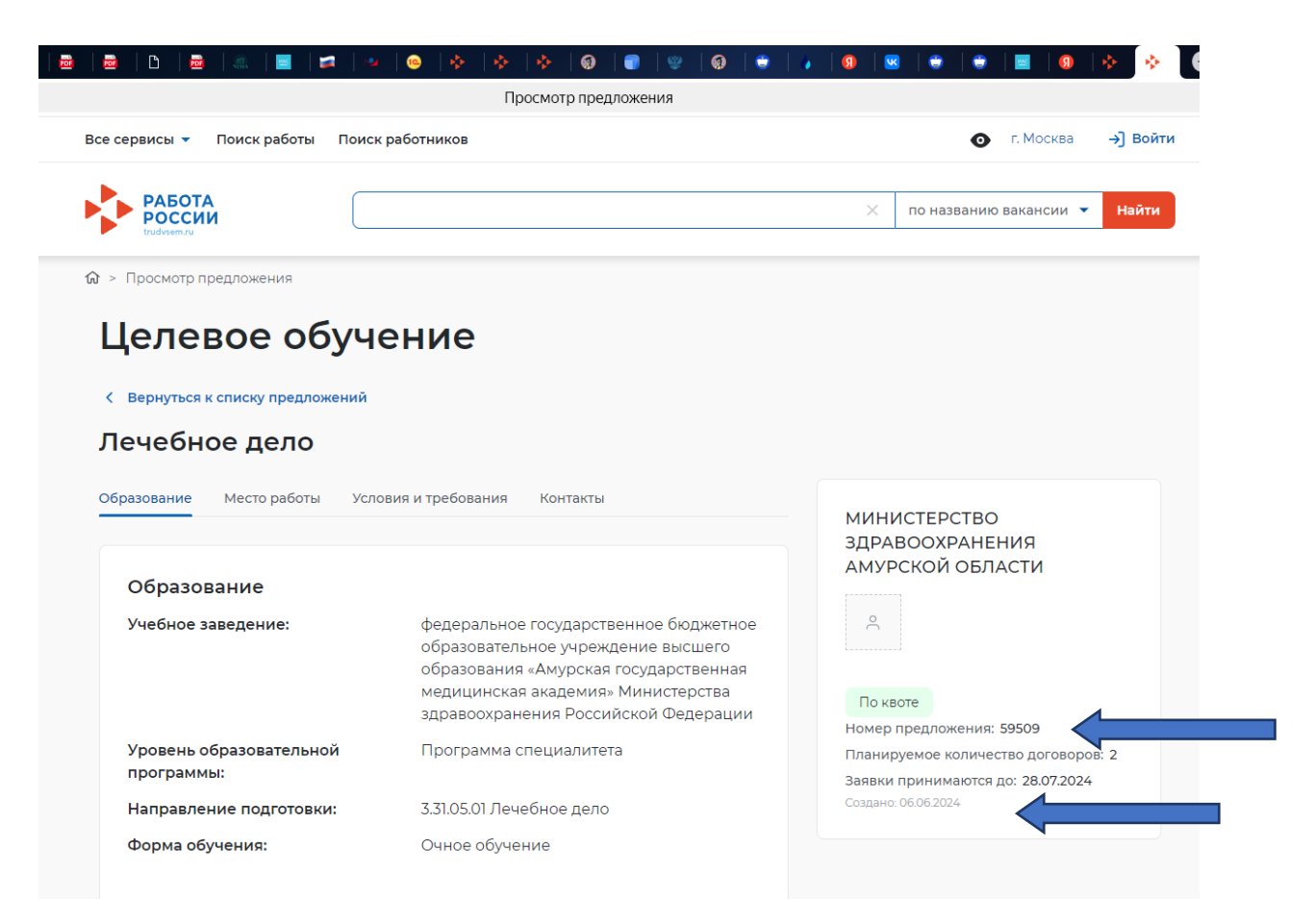

- если абитуриент является несовершеннолетним, то родители (законные представители) заполняют согласие на подачу заявки и на заключение договора о целевом обучении (<u>скачать с сайта</u>)

| 💊 🔣 🗷 🖾 👼 👼 🗅          | 📄 🔍 📕 📁 🖉                                  | •   •   •   •                              | 🕢   🌍   🤓                    |                     | ,   🧕   🗷           | 😁   😁   🔳   🗐                     |  |  |  |
|------------------------|--------------------------------------------|--------------------------------------------|------------------------------|---------------------|---------------------|-----------------------------------|--|--|--|
| → ③ Č 🔒 www.amursma.ru | Целевое обуче                              | ение   Амурская госуд                      | царственная меди             | щинская академи     | 1я Мини             |                                   |  |  |  |
|                        |                                            | Амурс<br>мед                               | ННАЯ<br>ИЯ<br>ерации         |                     |                     |                                   |  |  |  |
|                        |                                            | idpi                                       |                              |                     | ЕДИНОЕ<br>ОКНО      | ОЦЕНКА<br>КАЧЕСТВА<br>ОБРАЗОВАНИЯ |  |  |  |
|                        | Поиск по сайту                             | Ученый совет                               | Вакансии                     | Контакты            | Единое окно         |                                   |  |  |  |
|                        | Русский                                    | Целевое обуч                               | ение                         |                     |                     |                                   |  |  |  |
|                        | English                                    | Бланк заявки на заключ                     | <u>чение договора о цел</u>  | евом обучении       |                     |                                   |  |  |  |
|                        |                                            | Бланк согласия родител<br>целевом обучении | <u>ія (законного предста</u> | авителя) на формиро | ование заявки и зак | <u>слючение договора о</u>        |  |  |  |
|                        | Объявления                                 | Перечень заказчиков це                     | елевого обучения             |                     |                     |                                   |  |  |  |
|                        | Миссия и Политика Амурской ГМА             | Инструкция — алгоритм                      | подачи заявления н           | а целевое обучение  | через портал Госус  | луги                              |  |  |  |
|                        | История Амурской ГМА                       |                                            |                              | _                   | -                   |                                   |  |  |  |
|                        | Сведения об образовательной<br>организации |                                            | 6                            |                     | W                   |                                   |  |  |  |
|                        | Абитуриенту.Приёмная комиссия              | © 20                                       | 011-2024 ФГБОУ ВО /          | Амурская государств | енная медицинская   | і академия                        |  |  |  |
|                        | Обучение                                   |                                            |                              |                     |                     |                                   |  |  |  |
|                        | <b>Дистанционное обучение</b>              |                                            |                              |                     |                     |                                   |  |  |  |
|                        | Наука и инновации                          |                                            |                              |                     |                     |                                   |  |  |  |

- прикрепите скан-копию заявки и согласия родителя/законного представителя (для несовершеннолетних) в электронном заявлении.